# KChO2020 화학올림피아드 온라인 여름학교 수강방법

기간: 2020.08.10 ~ 2020.08.21 주최: 대한화학회 화학올림피아드 위원회 주관: 대한화학회 후원: 한국과학창의재단, LG화학 협찬: 세진시아이

'화학 올림피아드 여름학교는 복권기금과 과학기술진흥기금의 후 원으로 수행됩니다.'

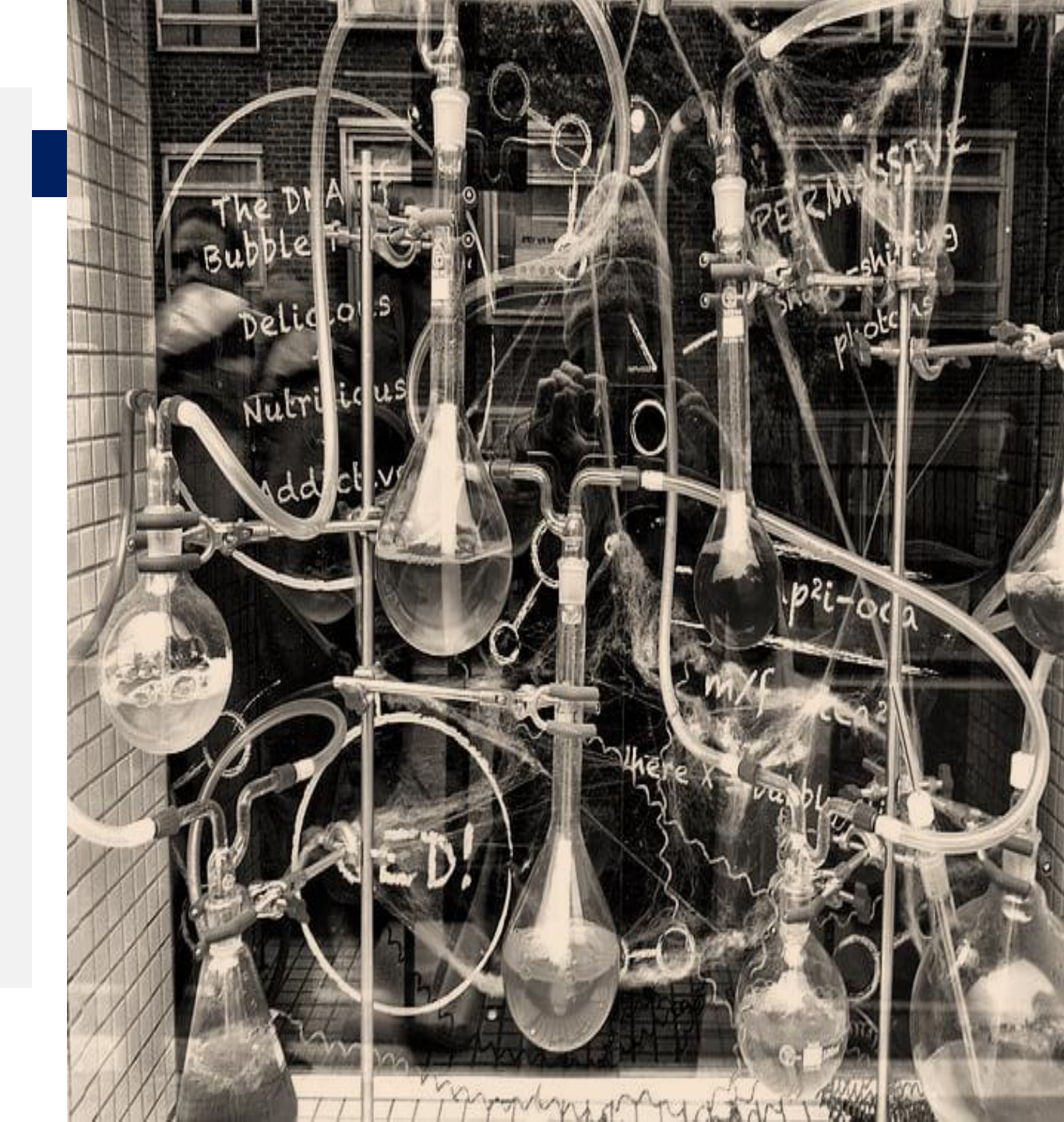

## 1. 화학올림피아드 홈페이지 접속 \* PC버전(크롬으로만 접속 필수)

본인인증 (로그인) 대한화학회 홈페이지 바로가기

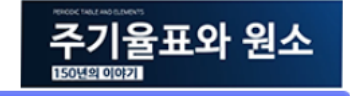

FAC 자주물는 바로기

화학올림피아드 Korean Chemistry Olympiad

국제화학올림피아드(IChO) 한국화학올림피아드(KChO) 한국중학생화학대회(KMChC) 계절학교 온라인교육 증명서 게시판

| 화학올림피아드 공지사항                                                   | ◆ 더보기                        |
|----------------------------------------------------------------|------------------------------|
| <ul> <li>공통   화학올림피아드위원회에서 알리는 글</li> </ul>                    | 2012-05-15                   |
| ● 공통   상담게시판 운영                                                | 2012-02-06                   |
| ● KChO-겨울   KChO 겨울학교 입교평가 개최 안내                               | 2020-07-24                   |
| ● 공통│IChO 개최기간 동안 연락 안내                                        | 2020-07-22                   |
| ● KChO-여름   KChO2020 온라인 여름학교 일정 관련 안내                         | 2020-07-18                   |
| ● KChO-여름   KChO2020 온라인 여름학교 개최 안내                            | 2020-07-16                   |
| <ul> <li>공통   학술발표회 개최 및 정리 기간 동안 연락 안내</li> </ul>             | 2020-07-03                   |
| <ul> <li>KMChC   2020 KMChC 한국중학생화학대회 접수 및 시험 일정 변경</li> </ul> | <mark>영 안내</mark> 2020-06-18 |
| ● KChO-겨울│KChO2020 겨울학기 입교평가 접수일정 변경 안내                        | 2020-06-12                   |
| ● KChO-여름   2020 KChO 여름학교 입교평가(5/30) 연기 안내                    | 2020-05-11                   |
| ● 공통│근로자의 날(5/1) 사무국 휴무 안내                                     | 2020-04-28                   |
| ■ KChO-여름   KChO 2020(여름학교) 입교대상자 평가 접수 기간 연경                  | 장 안내                         |
| ● 공통│2020년도 청소년과학영재사사 사업시행 안내(일정변경) 📑                          | 2020-03-04                   |
| ● KChO-여름   KChO 2020(여름학교) - 우선선발 입교대상자 명단 🗎                  | 2020-02-04                   |
| ● IChO   IChO52 - 대표학생 선발                                      | 2020-01-31                   |
|                                                                |                              |

|          |                                                                              |                                                      | 2101               |
|----------|------------------------------------------------------------------------------|------------------------------------------------------|--------------------|
| 구분       | 고등부                                                                          | 중등부                                                  | 인증/<br>온라인         |
| 안내       | <u>전형안내 바로가기</u>                                                             | <u>전형안내 바로가기</u>                                     | 통합 결               |
|          | 2020 여름학교 (온라인 개최)<br>- 접수기간: 3.16(월) 10:00 am ~                             | - 접수기간: <del>6.22(월) 10:00 am ~</del>                | <b>결제추</b><br>(자동환 |
|          | <del>4.12(잍) 24:00 pm</del><br>4.19(잍) 24:00 pm                              | <del>- 7.12(일) 24:00 pm</del><br>연기(8월 접수 예정, 추후 안내) | 고등부                |
|          | - 평가일: 평가 진행하지 않음(공지사                                                        | - 평가일: <del>8.22(토)</del> 연기(추후 안내 예                 | 중등부                |
|          | 3 점고)<br>- <u>온라인 여름학교: 8월 10일(월) ~ 21</u><br>일(금) (공지사항 참고)                 | (8)                                                  |                    |
| 주요<br>이저 | 2021 겨운하고                                                                    |                                                      |                    |
| 5.0      | - 접수기간: 7. 27(월) 10:00 am ~<br>820(목) 24:00 pm                               |                                                      |                    |
|          | - 평가일: <b>8.29(토)</b><br>- 계절학교: 2021.1.4(월)~1.16(토)<br>2017년도부터 KCbO 서류적현폐지 | 한국중학생화학대회<br>기출문제집                                   |                    |
|          | 별도 서류제출 없이 온라인 응시접수만 하<br>시면 됩니다. ( <u>상세보기</u> )                            | 지은이: 대한화학회 화학<br>을림피아드 위원회<br>축판사 자유야카데미             |                    |
|          |                                                                              |                                                      |                    |

#### 2020년도 화학올림피아드 안내

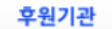

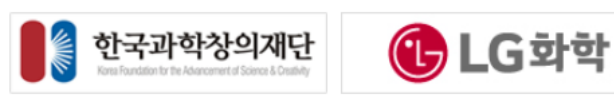

화학올림피아드위원회에서 주관하는 사업은 한국과학창의재단의 과학기술진흥기금 및 복권기금의 지원, 한국다우케미칼, (주)LG화학의 지원을 받아 수행됩니다.

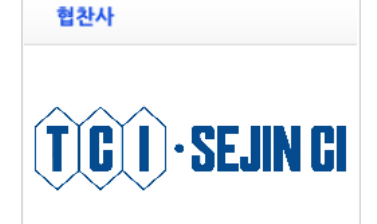

### 2. 상단 바 – 계절학교 → 온라인 계절학교로 접속 \* PC버전(크롬으로만 접속 필수)

본인인증 (로그인) 대한화학회 홈페이지 바로가기

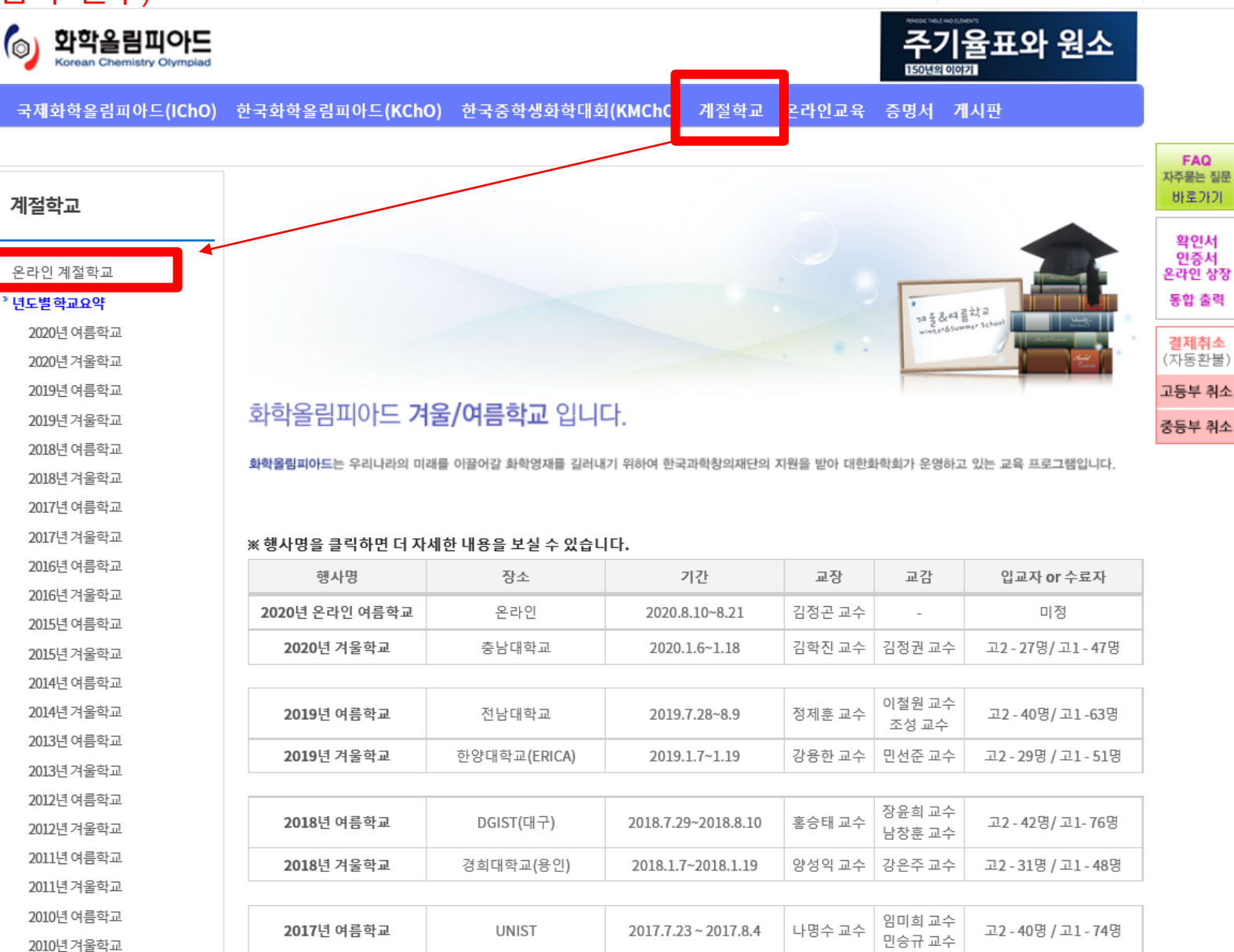

#### 3. 학년에 맞는 강의실 입장 \* PC버전(크롬으로만 접속이 가능합니다)

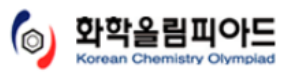

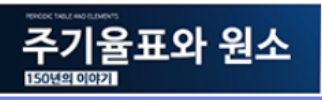

국제화학올림피아드(IChO) 한국화학올림피아드(KChO) 한국중학생화학대회(KMChC) 계절학교 온라인교육 증명서 게시판

| 계절학교                                                                                                    | 2020 한국                                           | ·화학올림피아드                                                     | 여름학교 온라인                                             | FAQ<br>자주물는 질문<br>바로기기                                                           |
|----------------------------------------------------------------------------------------------------|---------------------------------------------------|--------------------------------------------------------------|------------------------------------------------------|----------------------------------------------------------------------------------|
| <ul> <li>온라인계절학교</li> <li>년도별 학교요약</li> <li>2020년 여름학교</li> <li>2020년 겨울학교</li> <li>2019년 여름학교</li> <li>2019년 겨울학교</li> </ul> | 기간 2020.4<br>주최 대한호<br>주관 대한호<br>후원 한국고<br>협찬 세진시 | 8.10~8.21<br>F학회 화학올림피아드 위원<br>F학회<br>F학창의재단,다우케미칼, L<br>F아이 | 회<br>G 화학                                            | 약인서<br>인증서<br>온라인 상정<br>통합 출력<br><mark>결제취소</mark><br>(자동환불)<br>고등부 취소<br>중등부 취소 |
| 2018년 여름학교<br>2018년 겨울학교<br>2017년 여름학교<br>2017년 겨울학교<br>2016년 여름학교<br>2016년 겨울학교                                              | 화학 올림피아.<br>2020 년 한국 호                           | 드 여름학교는 복권기금과 과학기술<br>하학올림피아드 여름학교는 코로나 I                    | 진흥기금의 후원으로 수행됩니다.<br>바이러스 전파 예방을 위하여 온라인 교육으로 진행합니다. |                                                                                  |
| 2015년 여름학교                                                                                                    | 대상                                                | 국제 화학 올림피아드 한국 대표                                            | 후보군                                                  |                                                                                  |
| 2015년 겨울학교<br>2014년 여름학교                                                                                                    | 교육 내용                                             | <고1반>일반화학 및 유기화학<br><고2반>올림피아드 기출문제 및                        | ! 이론 강의. 화학 실험                                       |                                                                                  |
| 2014년겨울학교                                                                                                    | 강의 일정                                             | 2020년 8월 3일(윌) ~ 2020년 8월                                    | 14일(금)                                               |                                                                                  |
| 2013년 여름학교                                                                                                    | 평가 일정                                             | 2020년 8월 21일(금) 15시 ~ 17시                                    | 온라인 평가                                               |                                                                                  |
| 2013년겨울학교                                                                                                    | 온라인 사이트                                           | http://chemolympiad.kcsnet.o                                 | r.kr                                                 |                                                                                  |
| 2012년 여름학교<br>2012년 겨울학교<br>2011년 여름학교                                                                                        | 강의실 입장                                            | 고1 과정 강의실 입                                                  | 장 고2 과정 강의실 입장                                       |                                                                                  |
| 2011년 겨울학교                                                                                                    |                                                   | 듀도연 (성균관대)                                                   | 왕성쮤 (고려대)                                            |                                                                                  |
| 2010년 여름학교                                                                                                    |                                                   | 강 혁 (아주대)<br>기정민 (UNIST)                                     | 정 현 (동국대)<br>김정곤 (전북대)                               |                                                                                  |
| 2010년겨울학교                                                                                                    |                                                   | 양정운 (성균관대)                                                   | 권성중 (건국대)                                            |                                                                                  |
| 2009년 여르하고                                                                                                    | 교수진                                               | 이군궁 (신남대)                                                    | 김누디 (안장내)                                            |                                                                                  |

크레딧뷰로

02)708-1000

ok-name.co.kr

# 4. 휴대폰 또는 아이핀 인증

- PC버전(크롬으로만 접속이 가능합 니다)
- 본인인증을 하지 않는 경우 지속적 으로 인증화면으로 돌아감
- 수강신청 및 수강료 납부된 학생에 한해 인증 됩니다.

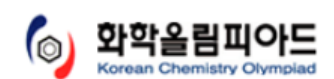

기관명

연락처

URL

평가정보

1577-1006

siren24.com

#### 국제화학올림피아드(IChO) 한국화학올림피아드(KChO) 한국중학생화학대회(KMChC) 계절학교 온라인교육 증명서 게시판

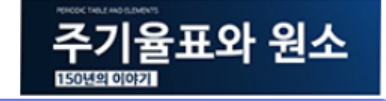

FAQ 자주묻는 질문

| 화학올림피아드에서는 <mark>개인정보보호법</mark> 제정 및 시행에 따라 [시행 2011.9.30] [법률 제10465호, 2011.3.29, 제정] |                                       |                          |                                       | 바로가기                   |  |  |
|----------------------------------------------------------------------------------------|---------------------------------------|--------------------------|---------------------------------------|------------------------|--|--|
| 개인정보관련 서비스 이용시 아래 방법 중에서 하나를 선택하여 인증을 받으셔야 서비스 이용이 가능합니다.                              |                                       |                          | 확인서                                   |                        |  |  |
|                                                                                        | 휴대폰인증                                 | O                        | 이핀(i-PIN)이란?                          | 인증서<br>온라인 상장<br>동합 출력 |  |  |
| 본인 명의의<br>실명인령                                                                         | 휴대폰으로 문자를 발송하여<br>증을 하는 서비스 입니다.      | 인터넷 상에서 주민등<br>받을 수 있는 / | 등록번호를 대신하여 본인임을 확인<br>사이버 신원 확인번호입니다. | <b>결제취소</b><br>(자동환불)  |  |  |
|                                                                                        |                                       |                          |                                       | 고등부 취소                 |  |  |
| 휴대폰인증                                                                                  |                                       | 010                      | 아이핀(I-PIN) 인증                         |                        |  |  |
|                                                                                        |                                       |                          |                                       |                        |  |  |
| ※ 아래 기관에서 i-PIN 발급 여부를 정확히 확인하여 주시기 바랍니다.                                              |                                       |                          |                                       |                        |  |  |
| <b>i-Pin</b><br>바로가기                                                                   | SIREN24<br>management<br>construction |                          | Korea Credit Bureau                   |                        |  |  |
| 기키니                                                                                    | 서울신용                                  | 나이스                      | 코리아                                   |                        |  |  |

※만 14세 미만인 경우 법정대리인의 본인확인 후 아이핀 발급이 가능합니다. ※ 본인확인 수단이 없거나 온라인상에서 법정대리인 확인에 문제가 있으신 경우, 가까운 주민센터를 방문하여 아이핀 발급이 가능합니다.

관리자용 - 인증없이 바로가기

※ 공공아이핀은 2018년 10월 31일부로 신규/재발급이 중단되었으므로 모든 이용자는 민간아이핀에서 I-PIN 발급을 진행하시면 됩니다.

niceipin.co.kr

신용평가정보

1600-1522

#### 5. 매일 업데이트 된 강의 클릭 수강 \* PC버전(크롬으로만 접속이 가능합니다)

국제화학올림피아드(IChO) 한국화학올림피아드(KChO) 한국중학생화학대회(KMChC) 계절학교 온라인교육 증명서 게시판

| 계절학교<br><sup>3</sup> 온라인계절학교 | 2020 한·<br>고1과정 경 | 국화힉<br>강의 일경 | ·올림피아드 여름학교 온라인                            |             |           | FAQ<br>자주물는 질<br>바로가기<br>확인서<br>인증서<br>온라인 상 |
|------------------------------|-------------------|--------------|--------------------------------------------|-------------|-----------|----------------------------------------------|
| 년도별 학교요약                     | 강의 시간 -           | 강의 당일        | 온라인 접속                                     |             |           | 승립 돌박                                        |
| 2020년 여름학교                   | 강의 교재 :           | 레이먼드         | 창의 일반화학 <b>12</b> 판, 맥머리 유기화학 <b>9</b> 판   |             |           | <b>결제취소</b><br>(자동화북                         |
| 2020년 서굴약교                   |                   |              | ,                                          |             |           | 고드브 최                                        |
| 2019년 여름약교<br>2019년 겨우하고     | 일 자               | 회차           | 강의 주제                                      | 강사          | 출석        | 267 11                                       |
| 2018년 여름학교<br>2018년 겨음학교     |                   | 일반 1         | Ch 1. 화학 변화에 대한 연구 / Ch 2. 원자, 분자 및 이온     | 김정곤 (전북대)   | 수강중<br>7% | 중요는 신:                                       |
| 2017년 여름학교                   | 8월 10일 (월)        | 일반 2         | Ch 3. 화학반응에서 질량관계 / Ch 4. 수용액에서의 반응        | 김정곤 (전북대)   | 미수강       |                                              |
| 2017년 겨울악교<br>2016년 여름학교     | 0억 11인 (취)        | 일반 3         | Ch 5. 기체 / Ch 6. 열화학                       | 이준승 (전남대)   | 미수강       |                                              |
| 2016년 겨울학교<br>2015년 여름학교     | 8월 11일 (와)        | 일반 4         | Ch 7. 양자론과 원자의 전자구조 / Ch 8. 원소의 주기성        | 김두리 (한양대)   | 수강중<br>1% |                                              |
| 2015년 겨울학교<br>2014년 여름학교     | 0월 12일 (스)        | 일반 5         | Ch 9. 화학결합 1 / Ch 10. 화학결합 2               | 김두리 (한양대)   | 미수강       |                                              |
| 2014년 겨울학교<br>2013년 여름학교     | 6월 12일 (干)        | 일반 6         | Ch 11. 분자간의 힘과 액체 및 고체 / Ch 12. 용액의 물리적 성질 | 안현서 (연세대)   | 미수강       |                                              |
| 2013년 겨울학교                   | 0원 12인 (모)        | 일반 7         | Ch 13. 화학반응 속도론 / Ch 14. 화학평형              | 김경수 (전북대)   | 미수강       |                                              |
| 2012년 여름역교<br>2012년 겨울학교     | 6월 13일 (ㄱ)        | 일반 8         | Ch 15. 산과 염기 / Ch 16. 산-염기의 평형 및 용해도 평형    | 임현섭 (GIST)  | 미수강       |                                              |
| 2011년 여름학교<br>2011년 겨울학교     | 8월 14일 (금)        | 일반 9         | Ch 17. 엔트로피, 자유에너지 및 평형 / Ch 18. 전기화학      | 김성균 (DGIST) | 미수강       |                                              |
| 2010년 여름학교<br>2010년 겨울학교     | 0.91 17.01 (.21)  | 유기 1         | Ch 1. 구조와 결합 / Ch 2. 산과 염기                 | 한순규 (KAIST) | 미수강       |                                              |
| 2009년 여름학교<br>2009년 겨울학교     | 8월 17월 (월)        | 유기 2         | Ch 3. 알케인과 입체화학 / Ch 4. 사이클로알케인과 입체화학      | 정원진 (GIST)  | 미수강       |                                              |

6. 강의 시작 버튼을 누르면 강의가 시작됩니다.

- 강의 일시정지를 원하시는 경우 일시정지 버튼을 눌 러주시길 바랍니다.

2006년 여름학교

- 강의 듣는 중 뒤로 나가게 되는 경우 다시 접속시 강 의 중지된 부분부터 수강이 가능합니다.
- 강의를 앞으로 당기거나 되돌릴수 없습니다(강의를 100% 모두 들은 후에는 다시보기가 가능합니다.)
- PC버전(크롬으로만 접속이 가능합니다)

| 계절학교                                        | 2020 한국                | 화학올림I                      | 디아드 여름학교 <mark>온라인</mark>     |           |           | FAQ<br>자주묻는 질문<br>바로가기        |
|---------------------------------------------|------------------------|----------------------------|-------------------------------|-----------|-----------|-------------------------------|
| <b><sup>&gt;</sup> 온라인 계절학교</b><br>년도벌 학교요약 | 강의주제: C                | h 1. 화학 변                  | 화에 대한 연구 / Ch 2. 원자, 분        | 자 및 이온    |           | 확인서<br>인증서<br>온라인 상장<br>동합 출력 |
| 2020년 여름학교                                  | 가이날파 201               | 00년 8원 10인                 |                               |           |           | 결제취소                          |
| 2020년 겨울학교                                  | 정귀걸째 202               | 202 02 102                 |                               |           |           | (자동환불)                        |
| 2019년 여름학교                                  | 외사 일반 1                | (~1.1.111)                 |                               |           |           | 고등부 취소                        |
| 2019년 겨울학교                                  | 강사 김정곤                 | (전북대)                      |                               |           |           | 중등부 취소                        |
| 2018년 여름학교                                  |                        |                            |                               |           |           |                               |
| 2018년 겨울학교                                  | 주의사항                   |                            |                               |           |           |                               |
| 2017년 여름학교                                  | - 비디오 재생에              | 대한 제어는 반드시                 | 상,하단 버튼을 이용하시기 바랍니다.          |           |           |                               |
| 2017년 겨울학교                                  | - 온라인 수강은              | 실시간 체크되므로 원                | 원활한 네트워크 환경을 유지해 주시기 바랍니다. (모 | 바일 시청 불가) |           |                               |
| 2016년 여름학교                                  | - 시정이 완료되<br>- 다시보기는 수 | 면 "줄석체크"가 완료<br>간와료흐 가능한니다 | 로되므로 꼭 확인하시기 바랍니다.            |           |           |                               |
| 2016년 겨울학교                                  | - 문의사항: oly            | mpiad@kcsnet.or.           | kr                            |           |           |                               |
| 2015년 여름학교                                  |                        |                            |                               |           |           |                               |
| 2015년 겨울학교                                  |                        |                            |                               |           |           |                               |
| 2014년 여름학교                                  | 같이시자                   | 익시정지                       | 저체하면보기 (취소느 FSC키)             | ]         | 강의목로 이동하기 |                               |
| 2014년 겨울학교                                  | 0-111-1                | 2000                       | EMA EX7 (1122 E307)           | J         | 0-1 00011 | ļ                             |
| 2013년 여름학교                                  |                        |                            |                               |           |           |                               |
| 2013년 겨울학교                                  |                        |                            |                               |           |           |                               |
| 2012년 여름학교                                  |                        |                            |                               |           |           |                               |
| 2012년 겨울학교                                  |                        |                            |                               |           |           |                               |
| 2011년 여름학교                                  |                        |                            |                               | _         |           |                               |
| 2011년 겨울학교                                  |                        |                            | 농  농  ㅅ                       | ~ [~      |           |                               |
| 2010년 여름학교                                  | -                      | チノ                         | 이 아이 식                        | 27        | በት        |                               |
| 2010년 겨울학교                                  |                        |                            |                               |           |           |                               |
| 2009년 여름학교                                  |                        |                            |                               |           |           |                               |
| 2009년 겨울학교                                  |                        |                            |                               |           |           |                               |
| 2008년 여름학교                                  |                        |                            |                               |           |           |                               |
| 2008년 겨울학교                                  |                        |                            | 1. 얇은 층 크로마퇴                  | 티그래피      |           |                               |
| 2007년 여름학교                                  |                        |                            |                               |           |           |                               |
| 2007년 겨울학교                                  |                        | (Inin                      | i Layer Chromatog             | raphy, T  | LC)       |                               |

<u>국제화학율림피아드(IChO)</u> 한국화학을림피아드(KChO) 한국중학생화학대회(KMChC) 계절학교 온라인교육 중명서 개시판

7. 강의 수강 후

\* 강의 수강이 끝나게 되면 영상 상단 "수강완료" or 강의목록 오른쪽 "수강완료"가 표시되므로 꼭 확인하시 기 바랍니다.

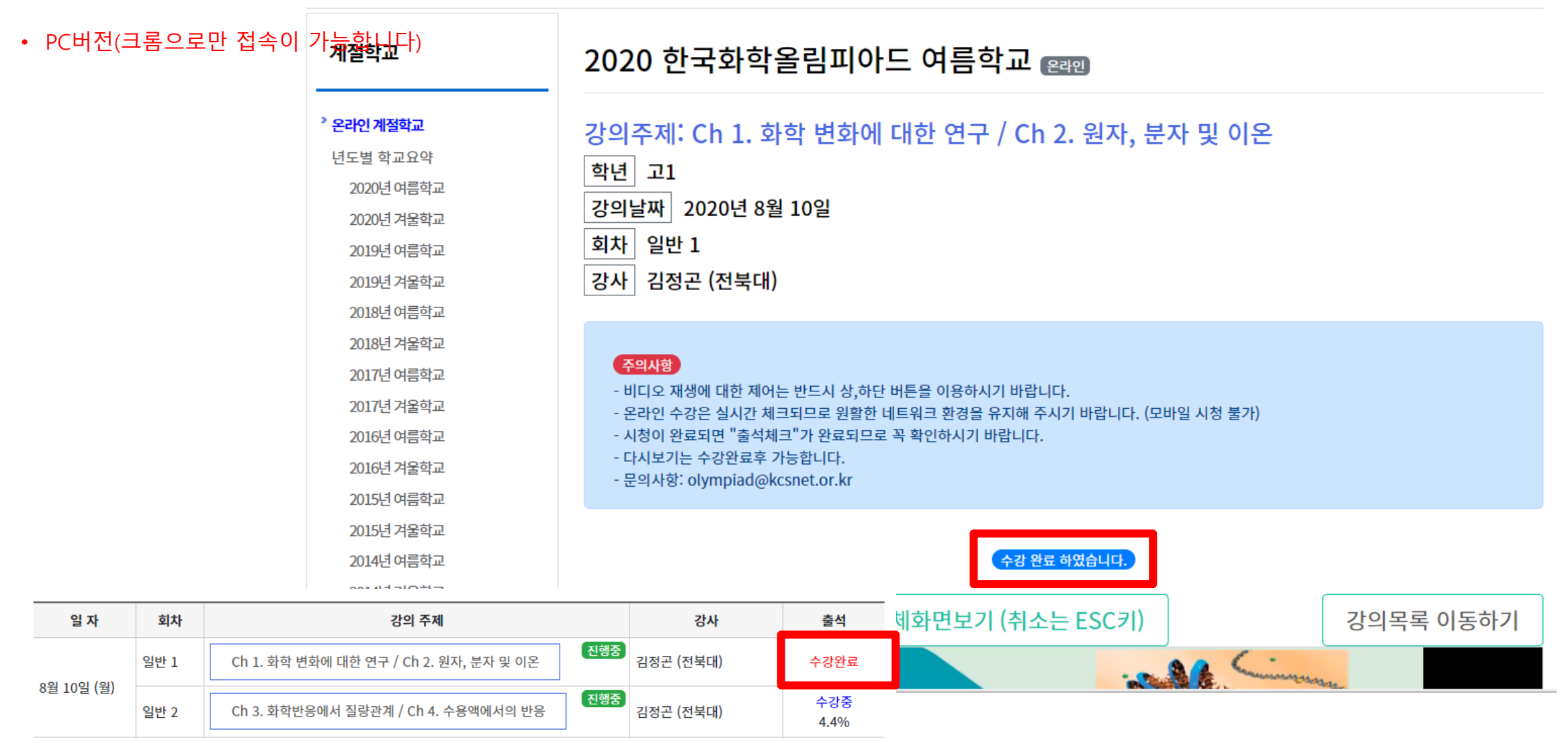

8. 주의사항

- PC로만 수강이 가능하며 반드시 크롬으로 접속하여 주세요 (크롬이 아닌경우 수강인정이 되지 않을수도 있습니다)
- 강의 종료 후 "수강완료"를 반드시 확인하여 주세요
- 본 강의는 빠르게 듣기가 불가합니다.
- 고2반의 실험강의의 경우 <u>강의 수강 후 매일 실험 보고서 작성하여 제출 필요</u>
   수강 오픈 후 강의실 내 공지사항 리포트 제출 공지사항을 확인하여 주시고,
   리포트 제출 및 실험 영상 관련한 문의는 조교선생님 <u>g211als23@naver.com</u>로 연락해주세요